# Útmutató

## Online könyvtári katalógushoz

### 1. Belépés; https://emsk.hu/konyvtarunk/

#### 2. Kattintson az Online katalógus fülre

| 중 +36 46 587 308 ☑ intogermskhu                                                                                                    | f @ ä          |
|----------------------------------------------------------------------------------------------------|----------------|
| Kezdőlap Könyvtárunk Online Katalógus Könyv                                                                                                    | ajánló Galéria |
| Városi l                                                                                                    | Cönyvtár       |
| AKTUÁLIS                                                                                                    |                |
| Kedves Olvasóink!                                                                                                    |                |
| Tájékoztatjuk Önöket, hogy a járványügyi helyzet 2021. 04. 08-ig történő meghosszabbítása miatt a könyvtár továbbra is<br>zárva tart. Az online katalógus használatával történő kölcsönzésre továbbra is lehetőség van az alábbiak szerínt:                                                                                                    |                |
| A korábbi híreknek megfelelően elérhető könyvtárunk <b>Onlíne katalógusa</b> , ahol belépés nélkül is böngészhet<br>dokumentumaink között. Választhatja az egyszerű, vagy az összetett keresés menüpontot, utóbbion kereshet szerző,<br>vagy cím szerint is. Az <b>olvasói állapot</b> menüpontot viszont csak felhasználói belépéssel tudja elérni. Az "olvasói<br>állapot" menüpontban megnézheti kölcsönzött dokumentumainak tételes listájót, határidejét, tartazásait, előjegyzéseit és<br>meghosszabbithatja a kölcsönzött dokumentumokat. |                |
| A belépéshez szükséges az olvasó azonosítója és jelszava!                                                                                                    |                |
| Azonosító: az olvasójegyének száma (a vonalkód alatti szám)                                                                                                    |                |
| Jelsző: születésének dátuma (év, hónap, nap)                                                                                                    |                |
| pl. az 1982 március 19-én született olvasónak "19820319"                                                                                                    |                |
| Ha nem tudja olvasójegyének számát, vagy bármilyen más kérdése, problémája merülne fel a katalógus használatával<br>kapcsolatban, keressen minket elérhetőségeinken!                                                                                                    |                |
| Az olvaső a katalógusban talált kölcsönözhető és éppen szabad, tehát kölcsönzés alatt nem álló dokumentumot<br>lefoglihnatja, azaz meghatározatt ideig félretetetheti. Ha alyan könyvet választ, amely jelenleg kölcsönzés alatt van,<br>előjegyzést adhat le rá. Amint visszahozzák könyvtárunkba a keresett könyvet, félretesszük az igénylőnek, és értesítják<br>erről.                                                                                                    |                |
| Könyvek visszavételére és a kiválasztott könyvek átvételére tavábbra is a könyvtár bejáratánál van lehetőség. Az                                                                                                    | KONYVAJANLO    |

3. A kattintás után megjelenik a könyvtári katalógus felülete, ahol a nem regisztrált felhasználók is igénybe vehetik a keresési funkciókat, böngészési lehetőségeket.

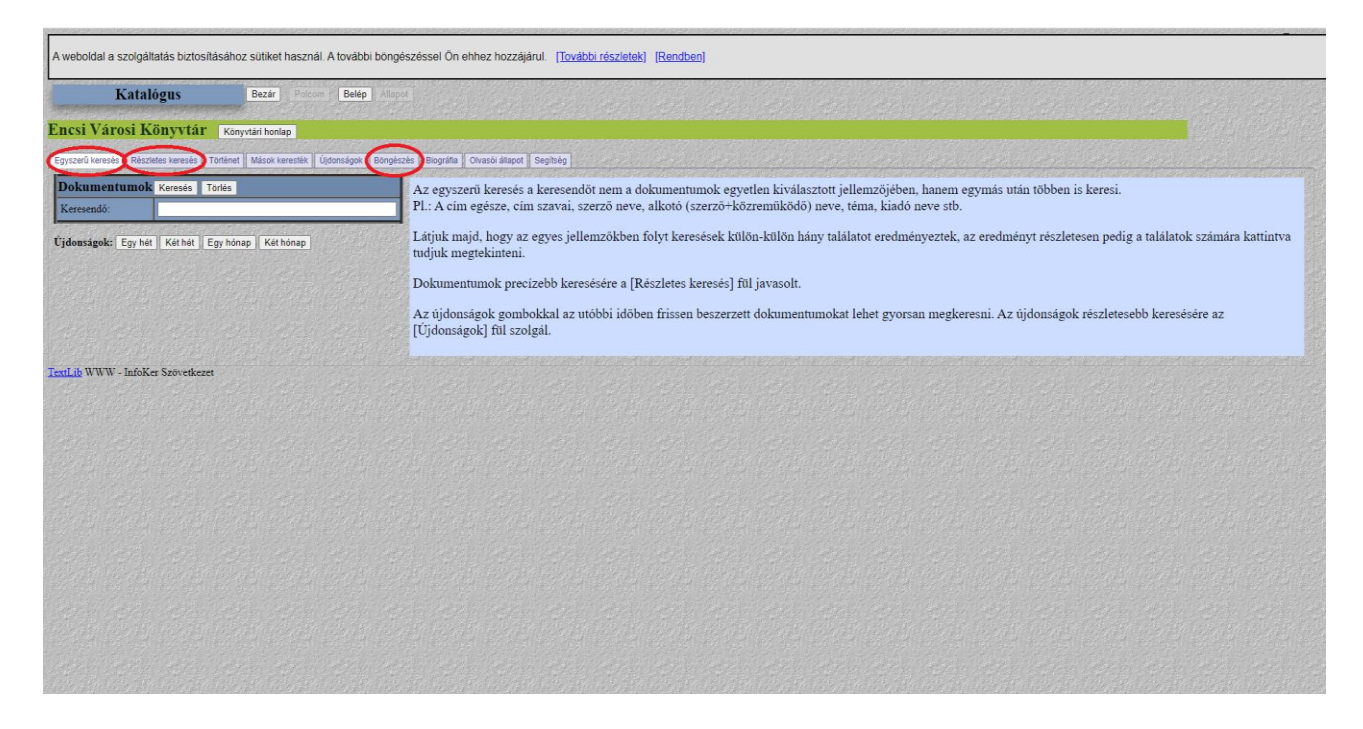

A kijelölt fülek bármelyikére kattintva, megjelenik egy kereső ablak, mellette egy segédlettel.

4. Példa (keresésre) : Jojo Moyes könyvet szeretnénk keresni. A szerzők mezőbe beírjuk "moyes" aztán a keresésre kattintunk.

| Katalog                   | gus Vissza Polcom Belép Al                        |                                                                                                    |  |
|---------------------------|---------------------------------------------------|----------------------------------------------------------------------------------------------------|--|
| Encsi Városi Kör          | nyvtár Könyvtári honlap 1.                        |                                                                                                    |  |
| Egyszerű keresés Részlete | s keresés förténet Mások keresték Újdonságok Böng | yézzés Bogyáfia Olivasól állapot Segítzég                                                                                 |  |
| Dokumentumok              | Keresés Trones                                    | Több szempont alapján lehet keresni egyszerre, és pontosan azt lehet megtalálni, amit akartunk.                           |  |
| Szerző 🗸                  | Imoyes                                            | Cserébe viszont érteni kell kicsit a dologhoz. Tudni kell például, hogy Coelho az írója a könyvnek, vagy pedig a címe :-) |  |
| Cim 🗸                     |                                                   | ▶2.                                                                                                    |  |
| Szavak V                  | Mad                                               |                                                                                                    |  |
| Rendezés:                 | Alapértelmezett                                   |                                                                                                    |  |
|                           |                                                   |                                                                                                    |  |

A keresés eredményeképpen megjelenik a szerző összes műve, ami a könyvtárunkban található.

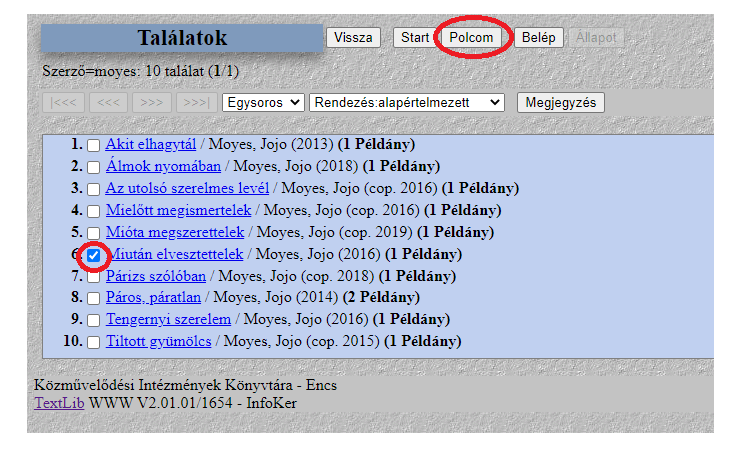

A listázott művek közül bármelyiket kiválaszthatjuk a jelölőnégyzetbe történő kattintással.

A jelölő négyzet pipálása után aktívvá válik a **polcom** fül, amelyre kattintva megjelenik az előbb kiválasztott kötet.

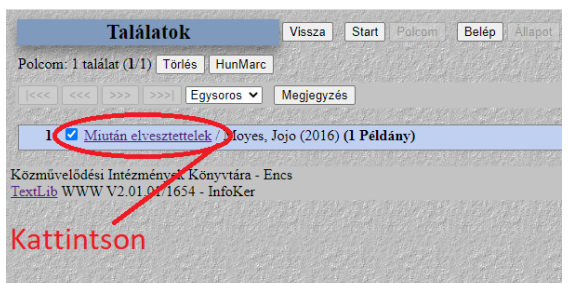

A címre kattintva megjelenik az adott példánnyal kapcsolatos összes információ illetve a könyv borítója, amelyre kattintva elolvashatja a mű rövid tartalmát.

| Ι                                                                                                    | )okumentum                                                                                                    | Vissza Start Polcom Belép Alap                                                                                                    |                         |                                       | and the second second second   |
|----------------------------------------------------------------------------------------------------|----------------------------------------------------------------------------------------------------|----------------------------------------------------------------------------------------------------|-------------------------|---------------------------------------|--------------------------------|
| Polcom (                                                                                                   | l/l) (Könyv) <u>(l Példány</u> )                                                                                                    | )                                                                                                    |                         |                                       |                                |
|                                                                                                    | >>> >>> Lista                                                                                                    | -Művelet 🗙 🗸 Keresés 🔹 🖓 🚀                                                                                                    |                         |                                       |                                |
| Cim<br>Szerző<br>Közrem.<br>Szerz. közl<br>Kiadás<br>Sorozat<br>Eto<br>Eto<br>Eredeti cim<br>ISBN<br>Oldol | : Miután elvesztettelek<br>: Moyes, Jojo (1969)<br>: Todero Anna (ford.)<br>: Jojo Moyes ; [ford. Todete<br>: Budapest : Cartaphilus. 2<br>: Carta light<br>: \$20-31 Moyes J=945.11<br>: After you<br>978-963-266-511-5<br>: 402.0 | ro Anna]<br>2016                                                                                                    |                         |                                       |                                |
| d.                                                                                                    | Raktár                                                                                                    | Rakt.jelzet                                                                                                    | Lelt.szám               | Info                                  | Jojo Movés                     |
| szesen : 1                                                                                                 | kölcsönözhető, ebből 1 ki                                                                                                    | iadva; nincs elvihető (nincs rá előjegyzés) Elője                                                                                                   | gyez 📀                  |                                       | Miután                         |
|                                                                                                    | szépirodalom                                                                                                    | M 92                                                                                                    | 61.019                  | Kiadva ; 2021-02-26-ig ; 40 nap késés | elvesztettelek                 |
| P                                                                                                    | antikvarium.hu: isr<br>azolo.hu: M<br>libri.hu: isr<br>mek.oszk.hu:                                                                                                    | mertelő-fülkzöveg boritó<br>lég mines kérdéssor a könyvhöz, készítek<br>–<br>–<br>mertelő fülkzöveg boritő idézetek   értékelés: £1<br>–<br>mertelő | <u>% (767 szavazat)</u> |                                       | entrodunde<br>(rent megfele).b |

A képen kijelölt részen láthatóak a kötettel kapcsolatos tudnivalók: kölcsönözhető-e, van e belőle elvihető példány vagy jelenleg nincs elvihető.

A példaként bemutatott könyv esetében jelenleg nincs elvihető példány, ki van adva 2021.02.26-ig.

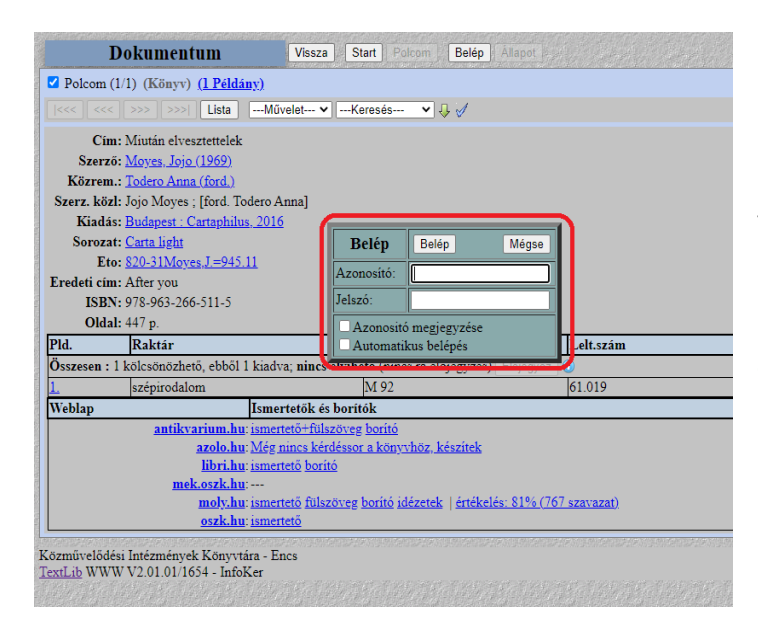

Erre a kötetre előjegyzést lehet leadni, amely a kijelölt részben található **előjegyez** gomb megnyomásával történik. Erre csak regisztrált olvasóként van lehetősége, az azonosító és jelszó megadásával.

<u>Azonosító</u>: az olvasójegyének száma (a vonalkód alatti szám)

Jelszó: születésének dátuma (év, hónap, nap)

pl. az 1982 március 19-én született olvasónak "19820319"

Ha nem tudja azonosítóját vagy más problémája merülne fel a belépéssel kapcsolatba, keressen minket elérhetőségeinken.

|                               | Dokumentum                                                                                                    | Vissza Start Polcom Belépve                                                                                                    | Kilépés Állapot                                               |                                               |
|-------------------------------|----------------------------------------------------------------------------------------------------|----------------------------------------------------------------------------------------------------|---------------------------------------------------------------|-----------------------------------------------|
| Polc: 🗸                       | Szerző=moyes (6/10) (Könyv)                                                                                                    | ( <u>1 Példány)</u>                                                                                                    |                                                               |                                               |
| <<<                           | <<< >>>> >>>  Lista                                                                                                    | Művelet 🗸Keresés 🗸 🖓 🥖                                                                                                    |                                                               |                                               |
|                               | Cim: Miután elvesztettelek                                                                                                    |                                                                                                    |                                                               |                                               |
| S                             | zerző: <u>Moyes, Jojo (1969)</u>                                                                                                    |                                                                                                    |                                                               |                                               |
| Kö                            | zrem.: Todero Anna (ford.)                                                                                                    |                                                                                                    |                                                               |                                               |
| Szerz                         | . közl: Jojo Moyes ; [ford. Tode                                                                                                    | ro Anna]                                                                                                    |                                                               |                                               |
| K                             | iadás: <u>Budapest : Cartaphilus, 2</u>                                                                                                    | <u>016</u>                                                                                                    |                                                               |                                               |
| So                            | rozat: <u>Carta light</u>                                                                                                    |                                                                                                    |                                                               |                                               |
|                               | Eto: 820-31Moyes, J.=945.11                                                                                                    |                                                                                                    |                                                               |                                               |
| Erede                         | ti cím: After you                                                                                                    |                                                                                                    |                                                               |                                               |
|                               | ISBN: 978-963-266-511-5                                                                                                    |                                                                                                    |                                                               |                                               |
|                               |                                                                                                    |                                                                                                    |                                                               |                                               |
|                               | Oldal: 447 p                                                                                                    |                                                                                                    |                                                               |                                               |
| Pld.                          | Oldal: 447 p<br>Raktár                                                                                                    | Rakt.jelzet                                                                                                    | Lelt.szám                                                     | Info                                          |
| Pld.<br>Összes                | Oldal: 447 p<br>Raktár<br>sen : 1 kölcsönözhető, ebből 1 ki                                                                                                    | Rakt.jelzet<br>adva; nincs elvihető (nincs rá előjegyzés                                                                                                    | Lelt.szám<br>) Előjegyezve                                    | Info                                          |
| Pld.<br>Összes<br>1.          | Oldal: 447 p<br>Raktár<br>sen : 1 kölcsönözhető, ebből 1 ki<br>szépirodalom                                                                                           | Rakt.jelzet<br>adva; nincs elvihető (nincs rá előjegyzés<br>M 92                                                                                                    | Lelt.szám<br>) Előjegyezve )<br>61.019                        | Info<br>Kiadva ; 2021-02-26-ig ; 40 nap késés |
| Pld.<br>Összes<br>1.<br>Webia | Oldal: 447 p<br>Raktár<br>sen : 1 kölcsönözhető, ebből 1 ki<br>szépirodalom<br>p  15                                                                                  | Rakt.jelzet<br>iadva; nincs elvihető (nincs rá előjegyzés<br>M 92<br>mertetok es borntok                                                                                                    | Lelt.szám<br>) Előjegyezve<br>)<br>61.019                     | Info<br>Kiadva ; 2021-02-26-ig ; 40 nap késés |
| Pld.<br>Összes<br>1.<br>Wedda | Oldal: 447 n<br>Raktár<br>sen : 1 kölcsönözhető, ebből 1 ki<br>szépirodalom<br>p 15<br>antikvarium.hu: is                                                             | Rakt.jelzet<br>adva, nines elvihető (nines rá előjegyzés<br>M 92<br>mertetok es boritok<br>nertető=fülszöveg borító                                                                                                    | Lelt.szám<br>Előjegyezve<br>61.019                            | Info<br>Kiadva ; 2021-02-26-1g ; 40 nap késés |
| Pld.<br>Összes<br>1.<br>Wedda | Oldal: 447 p<br>Raktár<br>sen : 1 kölcsönözhető, ebből 1 ki<br>szépirodalom<br>p [15]<br>antikvarium.hu: isj<br>azolo.hu: M                                           | Rakt.jelzet<br>adva; nincs elvihető (nincs rá előjegyzés<br>M 92<br>mertető=fülszöveg boritó<br>ég nincs kérdéssor a könyvhöz, készítek                                                                                                    | Lelt.szám<br>) Előjegyezve<br>61.019                          | Info<br>Kiadva ; 2021-02-26-ig ; 40 nap késés |
| Pld.<br>Összer<br>1.<br>Webia | Oldal: 447 n<br>Raktár<br>sen : 1 kölcsönözhető, ebből 1 ki<br>szépirodalom<br>p 12<br>antikvarium.hu: iss<br>azolo.hu: M<br>libri.hu: iss<br>mede azek hu:           | Rakt.jelzet       adva; nincs elvilhető (nincs rá előjegyzés       M 92       merretok es borntok       mertetőr-fülszöveg borntó       ég nincs kerdéssor a könyvhöz, készítek       mertető boritó                                       | Lelt.szám<br>) Előjegyezve<br>61.019                          | Info<br>Kiadva ; 2021-02-26-ig ; 40 nap késés |
| Pld.<br>Összes<br>1           | Oldal: 447 n<br>Raktár<br>en : 1 kölcsönözhető, ebből 1 ki<br>szépirodalom<br>p ns<br>antikvarium.bv. is<br>azolo.hu. M<br>libri.hu. is<br>mek.ozik.hu<br>mek.ozik.hu | Rakt. jelzet<br>adva, nincs elvihető (nincs rá előjegyzés<br>M 92<br>mertető-fillszöreg borító<br>ég nincs kérdéssor a könyvhöz, készítek<br>mertető borító                                                                                | Leit.szám<br>Előjegyerre<br>61.019                            | Info<br>Kiadva ; 2021-02-26-ig ; 40 nap késés |
| Pid.<br>Összes<br>1.<br>Wedda | Oldal: 447 n<br>Raktár<br>sen : 1 kölcsönözhető, ebből 1 ki<br>szépirodalom<br>p rs<br>antikvarium.hu: is<br>azolo.hu: M<br>libiri.hu: is<br>mek.oszk.hu:             | Rakt.jelzet<br>adva, nines elvihető (nincs rá előjegyzés<br>M 92<br>mertetőer fülszöveg boritó<br>ég nincs kérdéssor a könyvhöz, készítek<br>mertető boritó<br>mertető fülszöveg boritó jdézetek   értéke<br>mertető                       | Lelt.szám<br>Előjegyezve<br>61.019<br>lés: §1% (767 szavazat) | Info<br>Kiadva ; 2021-02-26-ig ; 40 nap késés |
| Pid.<br>Összes<br>L<br>Wedda  | Oldal: 447 n<br>Raktár<br>szépirodalom<br>p iszépirodalom<br>p antikyarium.hu: isi<br>azolo.hu: M<br>libřihu: isi<br>mek.ozik.hu:                                     | Rakt.jelzet<br>adva; nincs elvihető (nincs rá előjegyzés<br>M 92<br>merretok és borntok<br>mertető föllszöveg borntó<br>ég nincs kérdéssor a könvyhöz, készítek<br>mertető boritó<br>mertető fülszöveg boritó idézetek   ártéke<br>nettető | Leit.szám   ) Előjegyezve 0   (61.019)                        | Info<br>Kiadva ; 2021-02-26-ig ; 40 nap késés |

Sikeres belépés után az előjegyzés megtörténik, amelyet a sárga előjegyezve felirat is mutat.

Az előjegyzésről a könyvtár értesítést kap és a példány könyvtárba történő visszaérkezését követően értesíti az előjegyzést kérő olvasót.

#### 5. A foglalás menete:

Ha olyan könyvet választ, amely jelenleg elérhető és elvihető a könyvtár állományából, akkor az előző pontban bemutatott belépés után az alábbi ablak jelenik meg

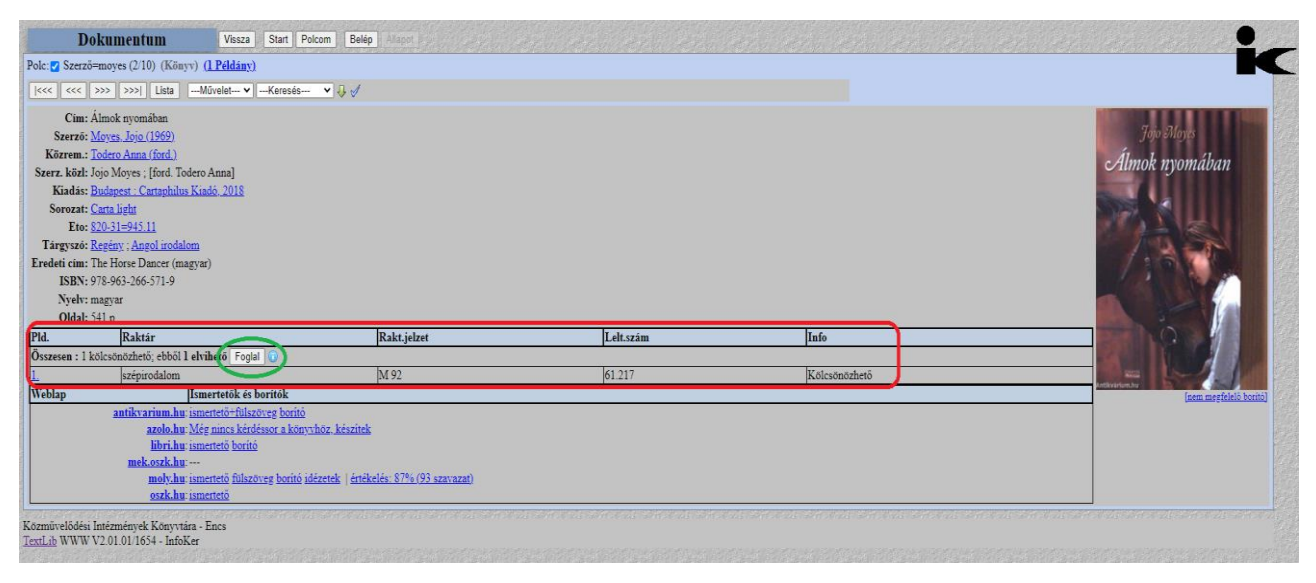

A zöld színnel jelölt **foglalás** gombra kattintással, **Kérés elküldve** felirat jelenik meg és a könyvtár értesítést kap a könyv olvasó által történő foglalásáról.

A könyvtár értesíti az olvasót, hogy a kért könyv elvihető és időpontot egyeztet vele.

A foglalás két napig érvényes, utána elévül.

| Polc: Szerző=moyes (2/10) (2/10) | Könyv) <u>(1 Példány)</u>                                                                       |                                           |
|----------------------------------|-------------------------------------------------------------------------------------------------|-------------------------------------------|
| <<< >>>> >>>  Lis                | staMűvelet ✔Keresés ✔                                                                           | . ↓ 🗸                                     |
| Cím: Álmok nyomábar              | n                                                                                               |                                           |
| Szerző: Moyes, Jojo (196         | <u>i9)</u>                                                                                      |                                           |
| Közrem.: Todero Anna (for        | <u>(d.)</u>                                                                                     |                                           |
| Szerz. közl: Jojo Moyes ; [for   | d. Todero Anna]                                                                                 |                                           |
| Kiadás: Budapest : Cartar        | philus Kiadó, 2018                                                                              |                                           |
| Sorozat: Carta light             |                                                                                                 |                                           |
| Eto: 820-31=945.11               |                                                                                                 |                                           |
| Tárgyszó: Regény ; Angol iz      | rodalom                                                                                         |                                           |
| Eredeti cím: The Horse Dance     | er (magyar)                                                                                     |                                           |
| ISBN: 978-963-266-571            | -9                                                                                              |                                           |
| Nyelv: magyar                    |                                                                                                 |                                           |
| Oldal: 541 p.                    |                                                                                                 |                                           |
| Pld. Raktár                      |                                                                                                 | Rakt.jelzet                               |
| Összesen : 1 kölcsönözhető; eb   | oből 1 elvil ető Kérés elküldve 🕥 丿                                                             |                                           |
| 1. szépirodal                    | lom                                                                                             | M 92                                      |
| Weblap                           | Ismertetők és borítók                                                                           |                                           |
| <u>antikvariur</u>               | n.hu: ismertető+fülszöveg borító                                                                |                                           |
| azol                             | lo.hu: Még nincs kérdéssor a könyvhöz                                                           | <u>, készítek</u>                         |
|                                  |                                                                                                 |                                           |
| libr                             | ri.hu: ismertető borító                                                                         |                                           |
| libr<br>mek.osz                  | ri.hu: <u>ismertető borító</u><br>k.hu:                                                         |                                           |
| libi<br>mek.osz<br>mol           | ri.hu: ismertető borító<br>k.hu:<br>ly.hu: ismertető fülszöveg borító idézet<br>k.hu: ismertető | iek   <u>értékelés: 87% (93 szavazat)</u> |